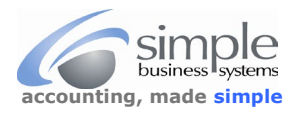

SimplePort requires the Amazon transaction data, and either the FBA (Fulfilled by Amazon) order data or the FBM (Fulfilled by Merchant) order data, or both, if you are selling through both Amazon services. If no customer data is needed, then only the Amazon transaction data is required.

## To get Amazon transaction data download...

Log into your AMZ Seller Central = <u>https://sellercentral.amazon.com</u> account, from the **seller central** toolbar select **Payments** from the **Reports** pick-list

| a Amazon                                                                                                    | × +                                                                                                    |                                                                                                    |                                                                                                    |                                                                                                    |                                                                        |                                                     | -          | •              | ×     |
|----------------------------------------------------------------------------------------------------|----------------------------------------------------------------------------------------------------|----------------------------------------------------------------------------------------------------|----------------------------------------------------------------------------------------------------|----------------------------------------------------------------------------------------------------|------------------------------------------------------------------------|-----------------------------------------------------|------------|----------------|-------|
| $\leftrightarrow \rightarrow $ C                                                                                                    | sellercentral.amazon.com/home?                                                                                                    |                                                                                                    |                                                                                                    |                                                                                                    | • ₿                                                                    | ☆                                                   | * 0        |                | :     |
| Apps 🖡 PayPal                                                                                                    | 🖸 Home Video 📔 Service Web 🗢 CO                                                                                                    | cu                                                                                                    |                                                                                                    |                                                                                                    |                                                                        |                                                     | Oth        | er book        | marks |
| amazon s                                                                                                    | eller central UMAi Dry   United                                                                                                    | States                                                                                                    |                                                                                                    |                                                                                                    | ٩                                                                      | Ø                                                   | <b>¢</b> 6 | N <del>-</del> | 0     |
| Help Program F<br>Inventory<br>Manage FBA Inven<br>Sell Globally<br>Manage FBA Shipr<br>Other Amazon Link<br>Amazon.com Homu<br>Your Trade-In Acco<br>Kindle Direct Publis<br>Amazon Associated<br>Your Buyer Accoun | Policies English ✓ (a) Down<br>Orders<br>tory Manage Orders<br>Create MCF Order<br>nents Order Reports<br>Upload Order Related File<br>ts Manage Returns<br>a Page<br>unt<br>shing<br>s | Iload the Amazon Seller mobile app<br>Growth<br>Growth Opportunities<br>Fulfillment Programs<br>Explore Programs | Reports<br>Payments<br>Amazon Selling Coach<br>Business Reports<br>Fulfillment<br>Advertising Reports<br>Return Reports<br>Custom Reports<br>Tax Document Library | © 1999<br>Performance<br>Account Health<br>Feedback<br>A-to-z Guarantee Claims<br>Chargeback Claims<br>Performance Notifications<br>Seller University | -2022, Amazo<br>Brands<br>Brand An<br>Manage f<br>Brand Da<br>Brand Ca | n.com,<br>adytics<br>Experin<br>ashboal<br>atalog N | Inc. or if | s affilia      | ites  |

| From the <b>Payments</b> | Dashboard sele | ect Date Range Re | eports —       |               |                    |                             |
|--------------------------|----------------|-------------------|----------------|---------------|--------------------|-----------------------------|
| Payments Da              | shboard Lea    | rn More Take Tour | Rate this page |               |                    |                             |
| Deferred Transactions    | Statement View | Transaction View  | All Statements | Disbursements | Date Range Reports | Advertising Invoice History |

## Click Generate Report button

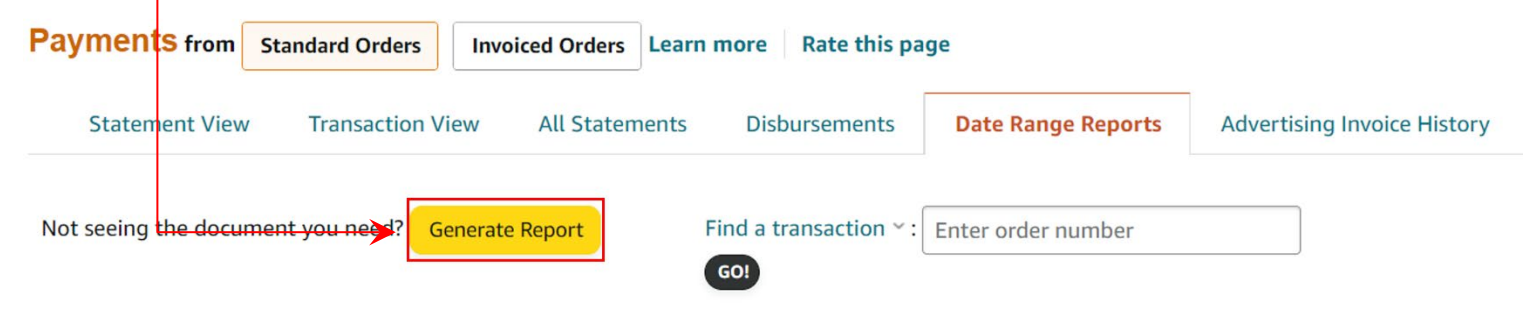

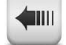

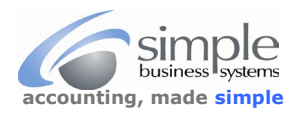

| From the <b>Generate date range report</b> window                    | Generate date range report ×                                |
|----------------------------------------------------------------------|-------------------------------------------------------------|
| Click the <b>Transaction</b> radio button                            | Please select a report type<br><u>Sump</u> ary Stransaction |
|                                                                      | Select account type to include:                             |
| Select either the <b>Month</b> for download<br>Or                    | Select reporting range:<br>Month<br>January 2022            |
| The <b>Custom</b> selection to use a wider date range for the report | Custom<br>From:                                             |
|                                                                      | To:                                                         |
| Click the <b>Generate</b> button                                     | Generate                                                    |

The Document view will show the Action status as In Progress

| Document Name                                                               | Request date | Date Range                | Action                 |
|-----------------------------------------------------------------------------|--------------|---------------------------|------------------------|
| Custom Transaction Report for Jul 1, 2018 00:00 PDT - Jul 7, 2018 23:59 PDT | Jul 18, 2018 | Jul 1, 2018 - Jul 7, 2018 | In Progress<br>Refresh |
| Click the Action <b>Refresh</b> link, when the report status changes to I   | Download ——— |                           |                        |
| Click the <b>Download</b> action button                                     |              |                           |                        |

| Document Name                                                                         | Request<br>date | Date Range                    | Action   |
|---------------------------------------------------------------------------------------|-----------------|-------------------------------|----------|
| Monthly Unified Transaction Report for Jan 1, 2022 00:00 PST - Jan 31, 2022 23:59 PST | Feb 17,<br>2022 | Jan 1, 2022 - Jan 31,<br>2022 | Download |

Save the file to your computer, name it AMZ\_TXNS\_2022\_01 (as an example). Upload this file to your SimplePort AMAZON conversion process

See next page for how to download the FBM (Fulfilled By Merchant) additional information for the data conversion process.

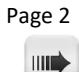

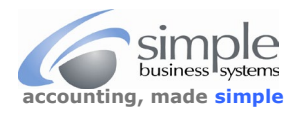

To get Amazon Fulfilled by Merchant FBM (aka fulfilled by the seller) customer details data...

Log into your Amazon account, from the seller central toolbar select ORDERS

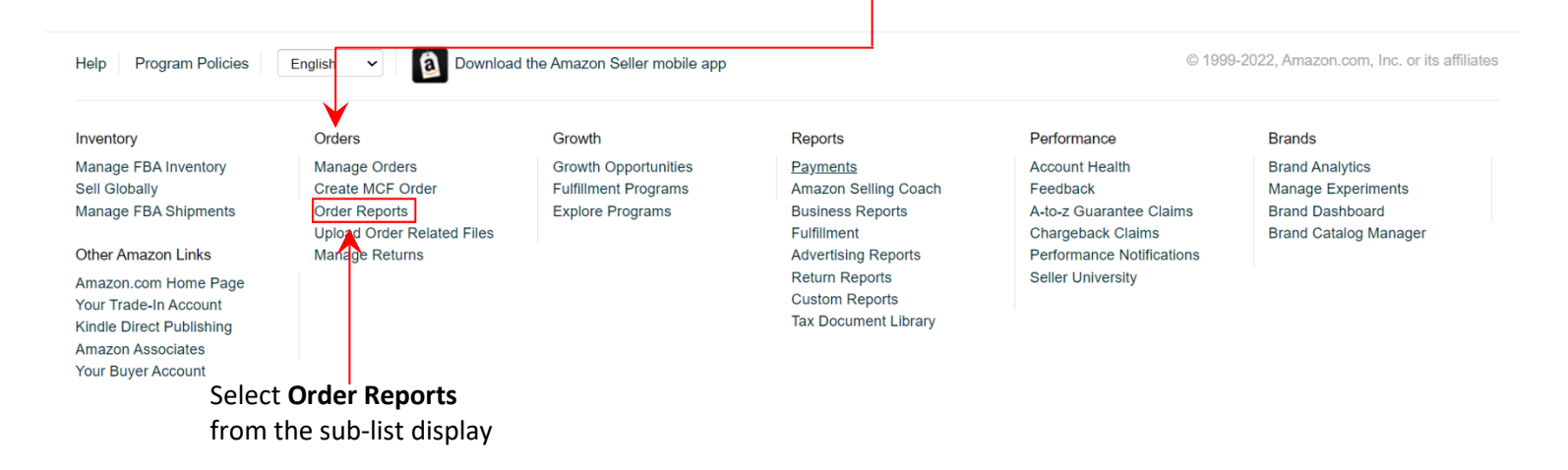

Amazon does not provide a month or custom date range report for the FBM data (not too smart) select the days that best match the transaction order report. We map the customer details to the actual transaction data, so any customer data that does not match will be skipped. Better to have too much data than not enough. Always select the Last 90 Days option for the report. Verify the **Include Sales Channel Column** check box is checked in the **Request Report** window.

| Reques                                                                |                                                                              |                                                           |
|-----------------------------------------------------------------------|------------------------------------------------------------------------------|-----------------------------------------------------------|
| Select Date Range   Date rate check box   Include                     | ange: Last day<br>e a column indicating the sales channel fo                 | r each order. Learn more                                  |
| Use the <b>Date Range</b> pick-list to s<br>date range for the report | select a Request Report                                                      |                                                           |
|                                                                       | Date range: Last day<br>Date range: Last 2 day                               | Request<br>s the sales channel for each order. Learn more |
|                                                                       | Date range: Last 7 day:<br>Date range: Last 15 day<br>Date range: Last 30 da | s<br>ys<br>ys                                             |
|                                                                       | Date range: Last 60 da Date range: Last 90 da                                | ys ving scheduled order reports via XML                   |
| Click Request button                                                  |                                                                              |                                                           |

The report will run, to see the status of the report process click the Refresh button

|                          |              |                                                                                            |                                               |                         |                      | ¥         |
|--------------------------|--------------|--------------------------------------------------------------------------------------------|-----------------------------------------------|-------------------------|----------------------|-----------|
| Download Rep             | ort          |                                                                                            |                                               |                         |                      | Refresh   |
| Report Type              | Batch ID     | Date Range Covered                                                                         | Date and Time Requested                       | Date and Time Completed | Report Status        | Download  |
| Order Report<br>(manual) | 193976017730 | 4/19/18, 10:40:06 AM Pacific Daylight Time - 7/18/18, 10:40:06 AM Pacific<br>Daylight Time | 7/18/18, 10:40:06 AM Pacific Daylight<br>Time | Not Complete            | Request<br>Submitted | Not Ready |

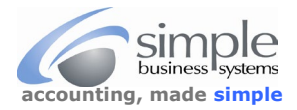

## When the Report Status indicates "Ready" click the Download button to download and save the report to your computer

| Download Rep             | ort          |                                                                                            |                                               |                                               |                  | Refresh  |
|--------------------------|--------------|--------------------------------------------------------------------------------------------|-----------------------------------------------|-----------------------------------------------|------------------|----------|
| Report Type              | Batch ID     | Date Range Covered                                                                         | Date and Time Requested                       | Date and Time Completed                       | Report<br>Status | Download |
| Order Report<br>(manual) | 193976017730 | 4/19/18, 10:40:06 AM Pacific Daylight Time - 7/18/18, 10:40:06 AM Pacific<br>Daylight Time | 7/18/18, 10:40:06 AM Pacific Daylight<br>Time | 7/18/18, 10:40:34 AM Pacific Daylight<br>Time | Ready            | Download |

Save the file with a unique name, something like AMZ\_FBM\_2022\_01-31 LAST 90 DAYS to know file contents.

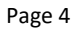